# 演習課題 6-4…VLOOKUP 関数と構造化参照

【1】 シート " 演習 4" の「A3 から H9」を「算定表」という名前のテーブルに変換します。

シート " 演習 4-1" の「A1 から B4」を「マスター」という名前のテーブルに変換します。

- 【2】 「マスター」テーブルの値を参照して、「算定表」テーブルの「C4からC9」に 仕入原価を表示します。構造化参照式が設定されます。
- 【3】 「マスター」テーブルに「B列」と「C列」を挿入し、下記の内容に変更します。

|   | A    | В    | С    | D      |
|---|------|------|------|--------|
| 1 | 品番 🗸 | 品名 👻 | 値入率▼ | 仕入原值▼  |
| 2 | 2001 | 製品A  | 20%  | 11,600 |
| 3 | 2002 | 製品B  | 18%  | 22,500 |
| 4 | 2003 | 製品C  | 20%  | 43,200 |

【4】 「マスター」テーブルの仕入原価の列が右にずれたことにより、参照範囲が正 しく表示されません。

| 4 | A     | В    | С     | D    | E     | F    | G     | Н     |
|---|-------|------|-------|------|-------|------|-------|-------|
| 1 | 売価算定表 |      |       |      |       |      |       |       |
| Z |       |      |       |      |       |      |       |       |
| 3 | ■     | 品名 🚽 | 仕入原信• | 値入率▼ | 販売数量→ | 売価 🔻 | 売上高 🗸 | 粗利益福🚽 |
| 4 | 2001  |      | 製EA   |      | 700   |      |       |       |
| 5 | 2002  |      | 製品B   |      | 250   |      |       |       |
| 6 | 2003  |      | 製品C   |      | 280   |      |       |       |
| 7 | 2002  |      | 製品B   |      | 600   |      |       |       |
| 8 | 2003  |      | 製品C   |      | 1,300 |      |       |       |
| 9 | 2001  |      | 製品A   |      | 980   |      |       |       |

【5】「C4からC9」の構造化参照式を変更します。VLOOKUP 関数の引数「列番号」 で指定していた「2」を、「COLUMN (マスター[仕入原価])」と修正します。

=VLOOKUP([@品番],マスター,COLUMN(マスター[仕入原価]),FALSE)

| =VLOOk |                  |      |           |               |                |         |
|--------|------------------|------|-----------|---------------|----------------|---------|
| D      | E                | F    | COLUMN([参 | <b>照]</b> ) H | I<br>I         |         |
|        |                  |      |           | den av at 24  | □□ 品名<br>□□ 品名 | 列指定子    |
| 個入率▼   | 販売数量→            | 売価 👻 | 売上高 🗸     | 粗利益           | ◎値入率           | _       |
|        | 700              |      |           |               | □□仕入原価         |         |
|        | 250              |      |           |               | #すべて           | <b></b> |
|        | 280              |      |           |               | #データ           |         |
|        | 600              |      |           |               | #見出し           | 特殊項目    |
|        | 1,300            |      |           |               | #集計            | 指疋子     |
|        | <mark>980</mark> |      |           |               | @ - この行        |         |

### Point

▶テーブル
◎テーブルに変換
[挿入] タブ-[テーブル] グループ [テーブル] で行います。
◎テーブル名の設定
[テーブルツール] の[デザイン] タブ-[プロパティ] グループ-[テーブル名] で行います。

#### Point

#### ▶ COLUMN 関数

引数「参照」で指定した列番号を返 します。

- テーブル「マスター」の「仕入原 価」の列番号をCOLUMN関数 で取得することで、参照範囲内 での列位置が変更されても数式 を修正する必要がなくなります。
- フィールド名を囲む [] は半角 です。

# ! HINT- (5

数式バーに「=テーブル名[」と入 力すると指定子の候補が一覧表示 されます。フィールド名を列指定 子といいます。下方に並ぶのは特 殊項目指定子といい、テーブルを 構成する特定のエリアの指定に使 います。 【6】 「C4」の式を「品名」と「値入率」にコピーします。

【7】 「B4」と「D4」のフィールド名を変更します。

|   | A    | В    | С      | D    | Е     | F    | G     | Н    |
|---|------|------|--------|------|-------|------|-------|------|
| 1 | 売価算り | 定表   |        |      |       |      |       |      |
| Z |      |      |        |      |       |      |       |      |
| 3 | 品種→  | 品名 🗸 | 仕入原征→  | 値入率→ | 販売数量→ | 売価 🗸 | 売上高 🖵 | 粗利益高 |
| 4 | 2001 | 製品A  | 11,600 | 20%  | 700   |      |       |      |
| 5 | 2002 | 製品B  | 22,500 | 18%  | 250   |      |       |      |
| 6 | 2003 | 製品C  | 43,200 | 20%  | 280   |      |       |      |
| 7 | 2002 | 製品B  | 22,500 | 18%  | 600   |      |       |      |
| 8 | 2003 | 製品C  | 43,200 | 20%  | 1,300 |      |       |      |
| 9 | 2001 | 製品A  | 11,600 | 20%  | 980   |      |       |      |

<sup>【8】 「</sup>マスター」テーブルの5行目に下記のデータを追加します。

|   | А    | В    | С                  | D                     |
|---|------|------|--------------------|-----------------------|
| 1 | 品番 👻 | 品名 🖵 | 値入萃 <mark>▼</mark> | 值入原f <mark>i</mark> - |
| 2 | 2001 | 製品A  | 20%                | 11,600                |
| 3 | 2002 | 製品B  | 18%                | 22,500                |
| 4 | 2003 | 製品C  | 20%                | 43,200                |
| 5 | 2004 | 製品D  | 25%                | 18,600                |

【9】 「算定表」テーブルの「A10」に「2004」、「E10」に「50」と入力します。

|    | A    | В    | С      | D     | E     | F    | G     | Н    |
|----|------|------|--------|-------|-------|------|-------|------|
| 1  | 売価算知 | 定表   |        |       |       |      |       |      |
| 2  |      |      |        |       |       |      |       |      |
| 3  | 品番→  | 品名 🚽 | 仕入原值-  | 值入率 🗸 | 販売数量→ | 売価 🚽 | 売上高 🔽 | 粗利益清 |
| 4  | 2001 | 製品A  | 11,600 | 20%   | 700   |      |       |      |
| 5  | 2002 | 製品B  | 22,500 | 18%   | 250   |      |       |      |
| 6  | 2003 | 製品C  | 43,200 | 20%   | 280   |      |       |      |
| 7  | 2002 | 製品B  | 22,500 | 18%   | 600   |      |       |      |
| 8  | 2003 | 製品C  | 43,200 | 20%   | 1,300 |      |       |      |
| 9  | 2001 | 製品A  | 11,600 | 20%   | 980   |      |       |      |
| 10 | 2004 | 製品D  | 18,600 | 25%   | 50    |      |       |      |

### 【10】 必要な計算式を入力して、表を完成します。

### 完成例

|    | А     | В    | С      | D    | Е     | F      | G          | н          |
|----|-------|------|--------|------|-------|--------|------------|------------|
| 1  | 売価算定表 |      |        |      |       |        |            |            |
| 2  |       |      |        |      |       |        |            |            |
| З  | 品種→   | 品名 🖵 | 仕入原信。  | 值入率, | 販売数量  | 売価 🖵   | 売上高 🖵      | 粗利益福🚽      |
| 4  | 2001  | 製品A  | 11,600 | 20%  | 700   | 14,500 | 10,150,000 | 2,030,000  |
| 5  | 2002  | 製品B  | 22,500 | 18%  | 250   | 27,440 | 6,860,000  | 1,235,000  |
| 6  | 2003  | 製品C  | 43,200 | 20%  | 280   | 54,000 | 15,120,000 | 3,024,000  |
| 7  | 2002  | 製品B  | 22,500 | 18%  | 600   | 27,440 | 16,464,000 | 2,964,000  |
| 8  | 2003  | 製品C  | 43,200 | 20%  | 1,300 | 54,000 | 70,200,000 | 14,040,000 |
| 9  | 2001  | 製品A  | 11,600 | 20%  | 980   | 14,500 | 14,210,000 | 2,842,000  |
| 10 | 2004  | 製品D  | 18,600 | 25%  | 50    | 24,800 | 1,240,000  | 310,000    |

## Point

同じ列の数式が自動的に変化しま す。

### Point

テーブルが自動的に拡張します。

演習課題で実践力向上

Excel 関数活用

## Point

テーブルが自動的に拡張します。

#### Point

● 売価

仕入原価/(1-値入率)

ここでは1の位で四捨五入して います。

商品にいくらの利幅をのせて売 価を決めるかが値入高です。売 価に対する値入高の割合が値入 率です。仕入原価が50円で売価 が100円の商品の値入率は50% です。

 粗利益高 (売価-仕入原価)\*販売数量
売上高に対する売上総利益(= 粗利益)の割合が粗利益率です。
商品800円の原価(仕入高)が
500円なら、一個あたりの粗利は300円です。